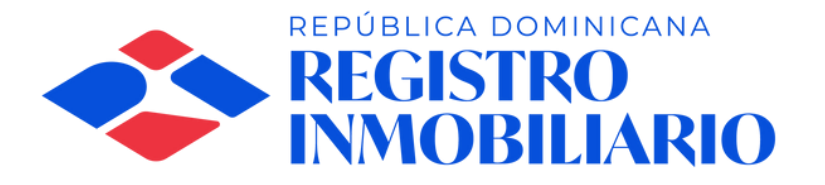

### ¿SABÍAS QUE PUEDES GESTIONAR CITAS VIRTUALES PARA EL SERVICIO DE LA UNIDAD DE CONSULTAS?

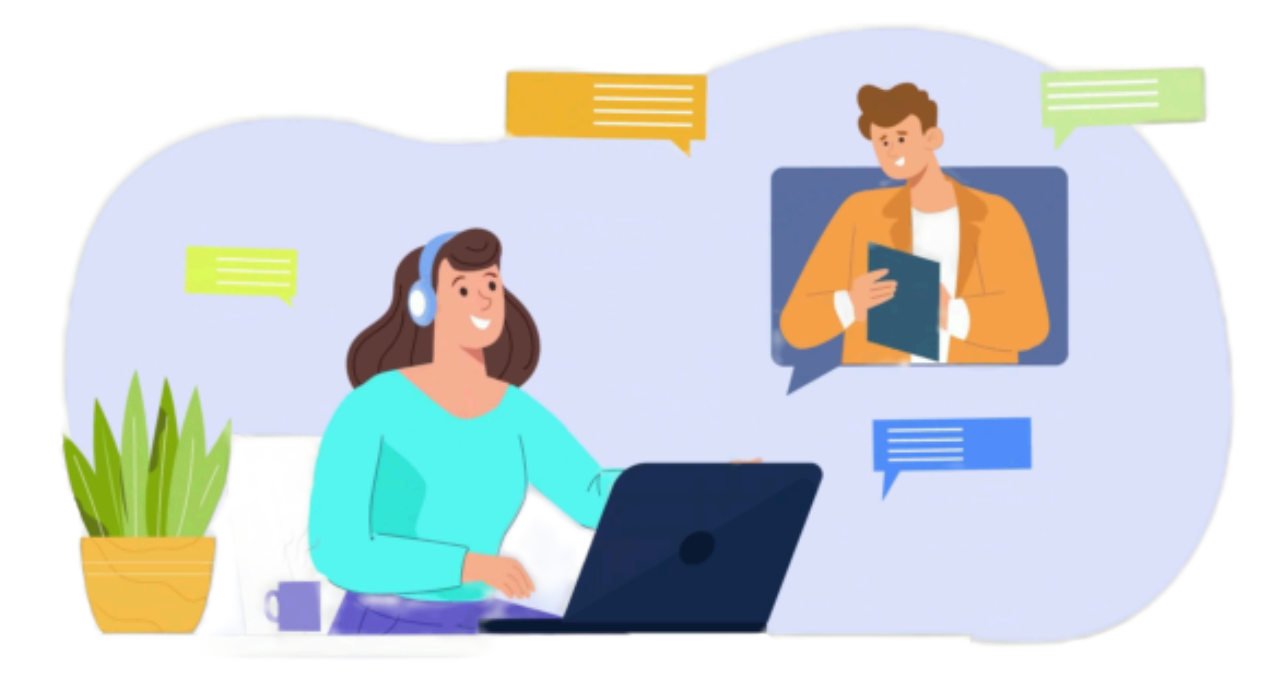

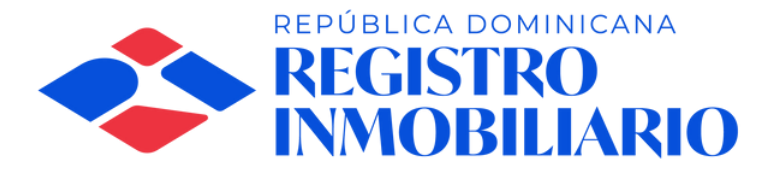

### PASO #1

### INGRESA A LA PÁGINA WEB DEL REGISTRO INMOBILIARIO

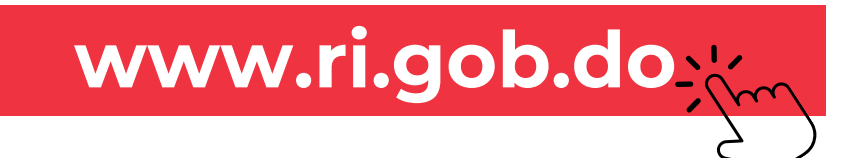

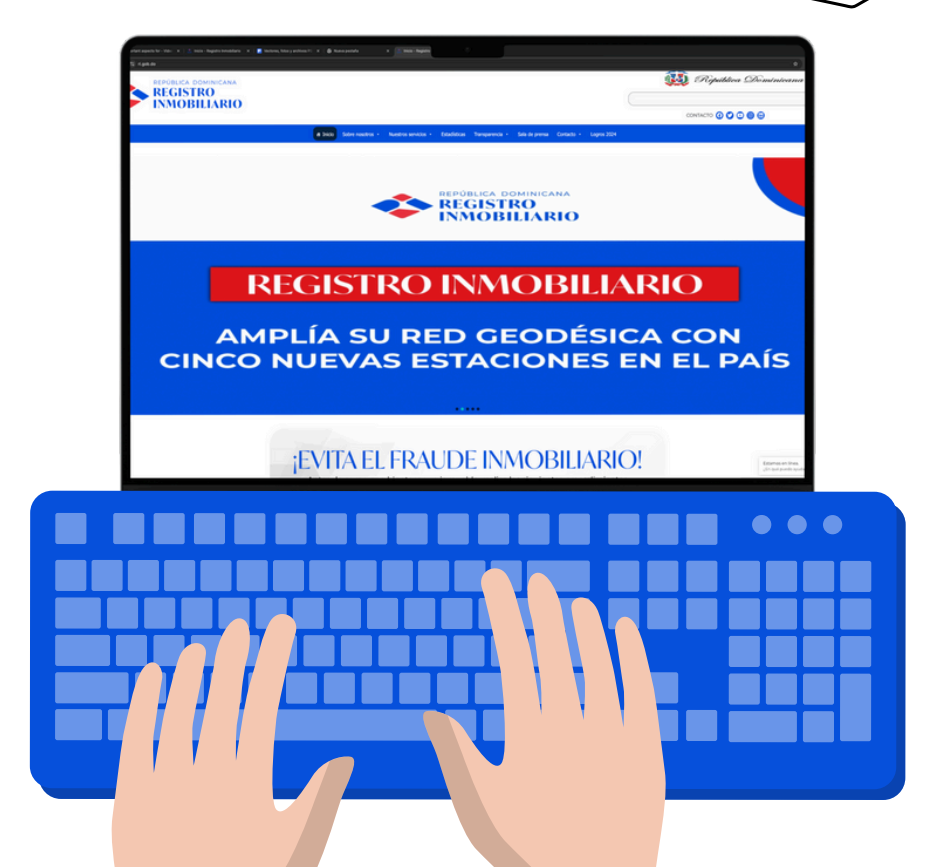

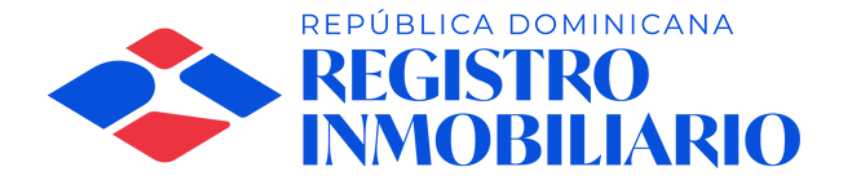

# PASO #2 HAZ CLIC EN

SERVICIOS EN LÍNEA Y LUEGO SELECCIONA CITAS VIRTUALES -UNIDAD DE CONSULTAS, PARA ACCEDER AL SERVICIO.

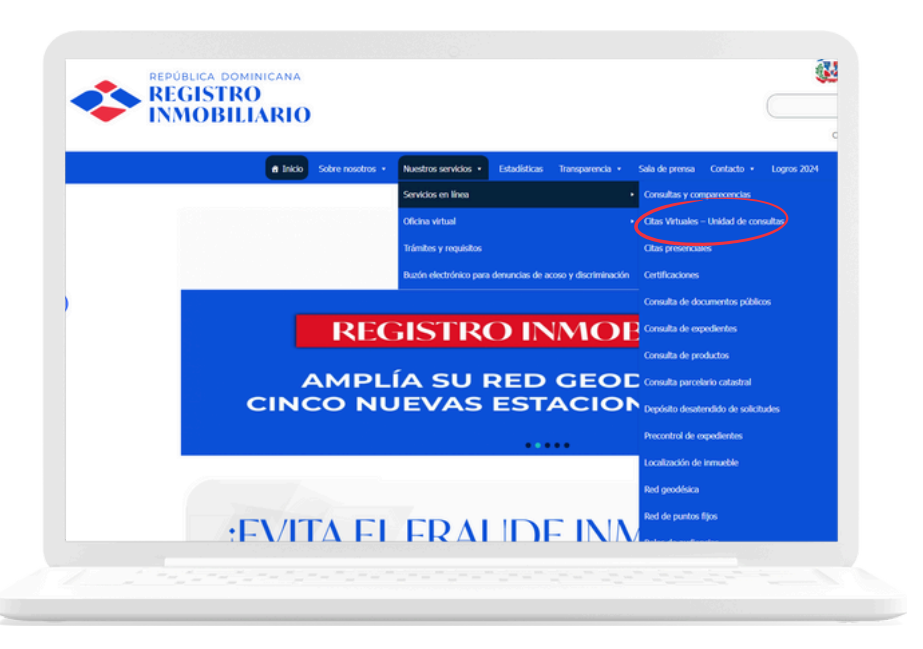

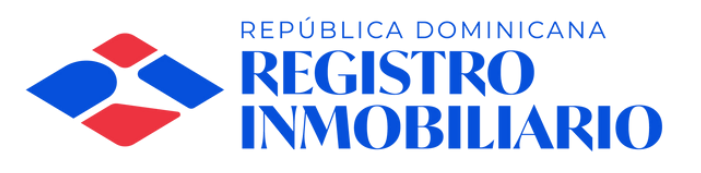

## PASO #3 SELECCIONA

### LA FECHA Y HORA DE TU PREFERENCIA DENTRO DE LAS OPCIONES DISPONIBLES.

|   |      |      |       |    | Citas<br>Cons<br>Esta rei<br>20 min | Virtuale<br>sultas<br>union esta po<br>utos @ | s Unidad de<br>utada para la consulta Leer m | e di s |       |
|---|------|------|-------|----|-------------------------------------|-----------------------------------------------|----------------------------------------------|--------|-------|
|   |      |      |       | F  | leserv                              | a para <b>Cita</b>                            | s Virtuales Unidad de Cons                   | ultas  |       |
|   |      |      |       |    |                                     |                                               | Mayo 02                                      |        |       |
| - | FECH | A    |       |    |                                     |                                               | l Hora                                       |        |       |
| < | >    | Mayo | 0 202 | 5  |                                     |                                               | 14:00                                        | 14:20  | 14:40 |
| L | М    | Х    | )     | v  | S                                   | D                                             | 15-00                                        | 15-20  | 15:40 |
|   |      |      | 1     | 2  | 3                                   | 4                                             | 15:00                                        | 15:20  | 15:40 |
|   | 6    | 1    | 8     | 9  | 10                                  | 11                                            | 16:00                                        |        |       |
| 5 | 12   | 14   | 10    | 16 |                                     |                                               |                                              |        |       |

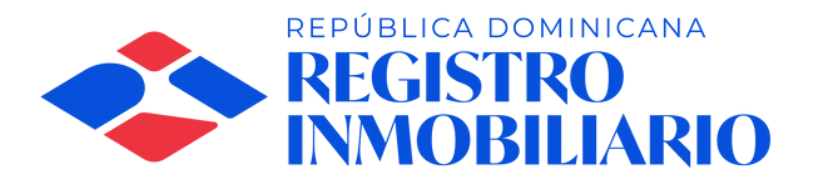

# PASO #4

## COMPLETA

### EL FORMULARIO CON LOS DATOS SOLICITADOS

| AGREGUE SUS DETALLES                      |                                      |
|-------------------------------------------|--------------------------------------|
| Nombre y apellidos *                      | Agregue cualquier solicitud especial |
| Nombre y apellidos                        | Agregue cualquier solicitud especial |
| Correo electrónico *                      |                                      |
| Correo electrónico                        |                                      |
| Número de teléfono *                      |                                      |
| Agregue su número de teléfono             |                                      |
| PROPORCIONAR INFORMACIÓN ADICIONAL        |                                      |
| Número de cédula o documento de identidad |                                      |
| Agregue aquí su respuesta                 |                                      |
|                                           |                                      |

Nota: Todos los campos son obligatorios, excepto los que indican "opcionales".

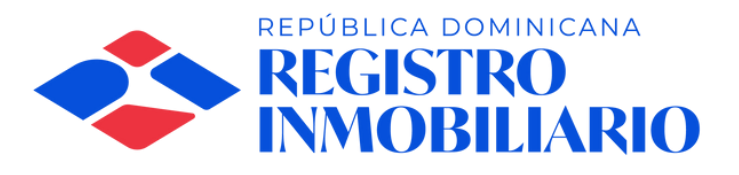

## **PASO #5**

### MARCA

LA CASILLA PARA ACEPTAR LOS TÉRMINOS Y CONDICIONES Y HAZ CLIC EN «RESERVAR».

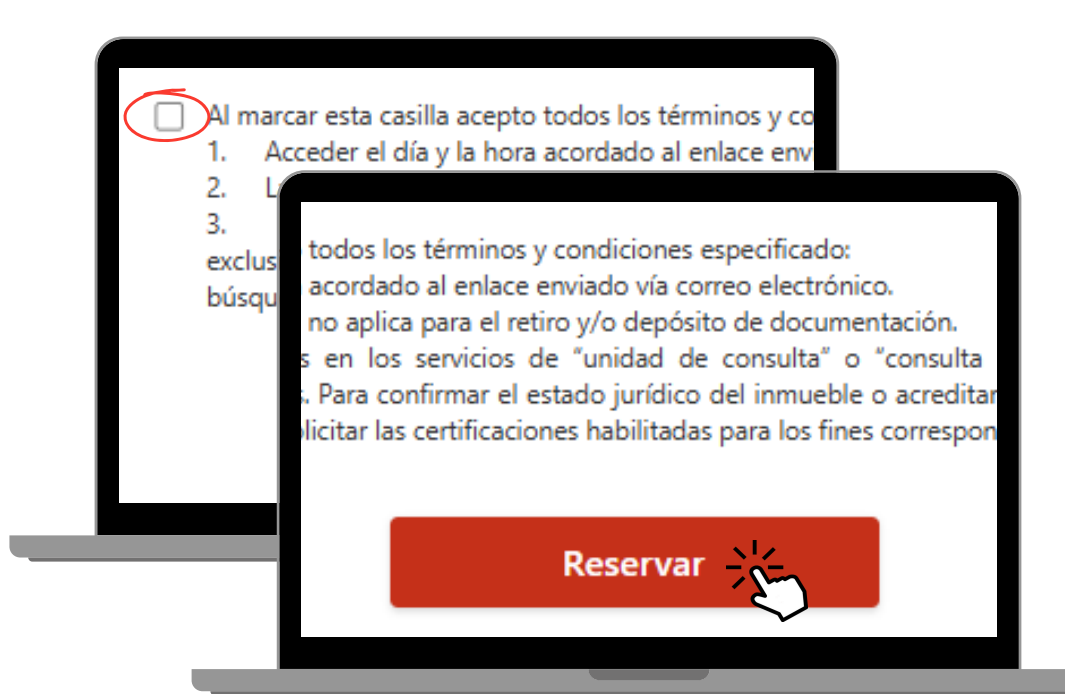

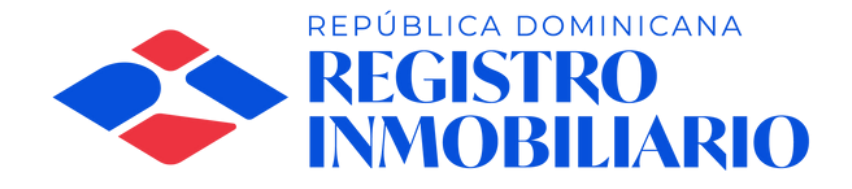

#### Luego de completado el formulario:

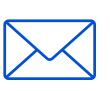

Recibirás una notificación mediante correo con la confirmación de la reserva para la consulta.

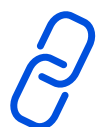

El día y la hora seleccionada accede al enlace (link) enviado a tu correo electrónico.

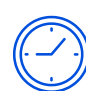

El servicio de consultas de documentos tiene una duración de 20 minutos.

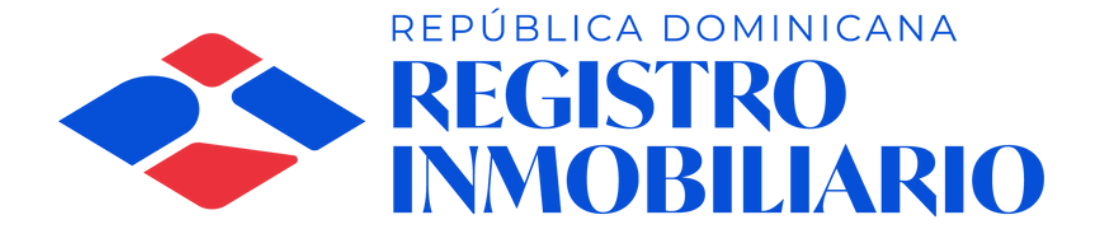